#### **Tutoriel pour installer LibreOffice sous Windows**

Installer LibreOffice est très simple, mais rebute certains. Avec Linux, Libre Office est pré-installé, mais pas avec Windows ou MacOS. Voici donc un petit tutoriel avec l'ensemble des écran qui vont s'afficher lors de l'installation.

LibreOffice est une suite bureautique libre et gratuite. Les logiciels libres sont crées par un mouvement social qui repose sur les principes de Liberté, Égalité, Fraternité. LibreOffice n'est pas seulement gratuit, le code de LibreOffice 'Open Source'' : il respecte les critères de libre redistribution, d'accès au code source et de création de travaux dérivés. Des milliers de développeurs participent bénévolement à ce projet. La communauté francophone est très active et apporte son concours aux utilisateurs, notamment, par des listes de discussion.

LibreOffice utilise des formats ouverts (odt, ods et odp) au contraire de Microsoft Office qui utilise des formats propriétaires (doc, docx, xls, xlsx, ppt et pptx). LibreOffice sais toutefois lire et écrire les formats propriétaires de Microsoft Office, mais des petites différences de mises en page peuvent apparaître. LibreOffice sais aussi créer des fichier au format PDF, ce qui permet de préserver la mise en page d'un document et cela quels que soient le logiciel, le système d'exploitation et l'ordinateur utilisés pour l'imprimer ou le visualiser.

LibreOffice 6 fonctionne avec Windows 7, Windows 8, Windows 10, Mac OS X 10.9 ou supérieur et Linux.

### Table des matières

| 1ère étape : télécharger l'installeur de LibreOffice | .2 |
|------------------------------------------------------|----|
| 2ème étape : installer LibreOffice                   | .3 |
| 3ème étape : lacer le traitement de texte Writer     | .5 |

# 1ère étape : télécharger l'installeur de LibreOffice

Rendez-vous sur https://fr.libreoffice.org/ et cliquez sur "Télécharger Maintenant"

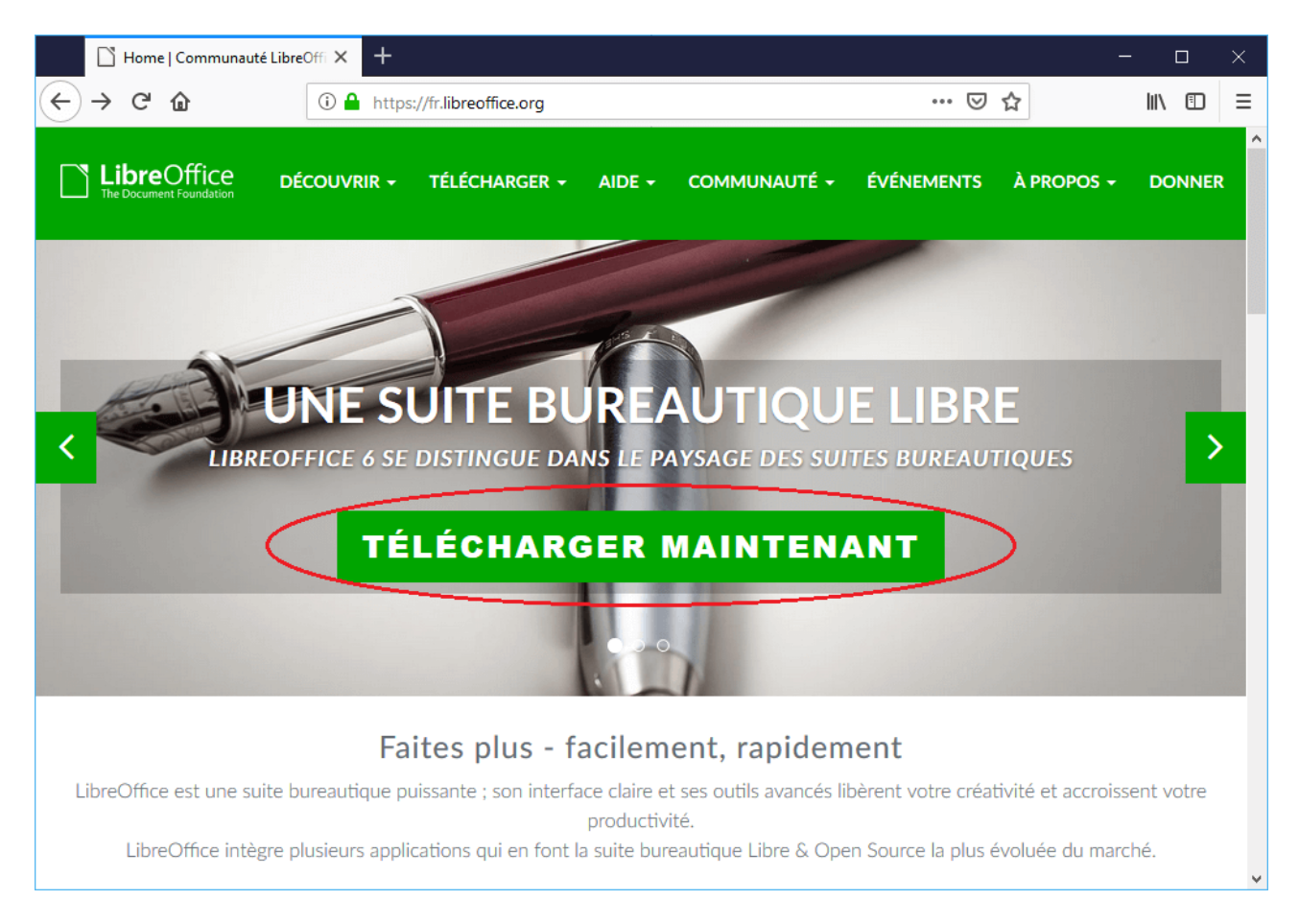

Une version vous est proposée (pas forcément celle de la capture d'écran, car il y a souvent des mises à jour).

Cliquez sur télécharger la version.

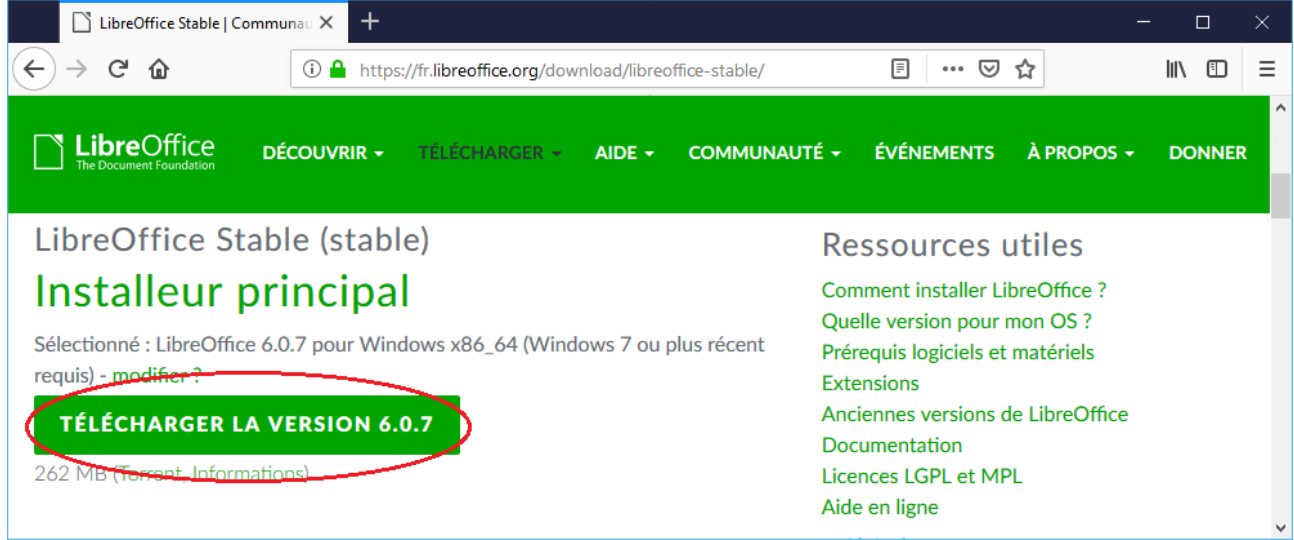

Votre navigateur vous demande si vous souhaitez enregistrer le fichier :

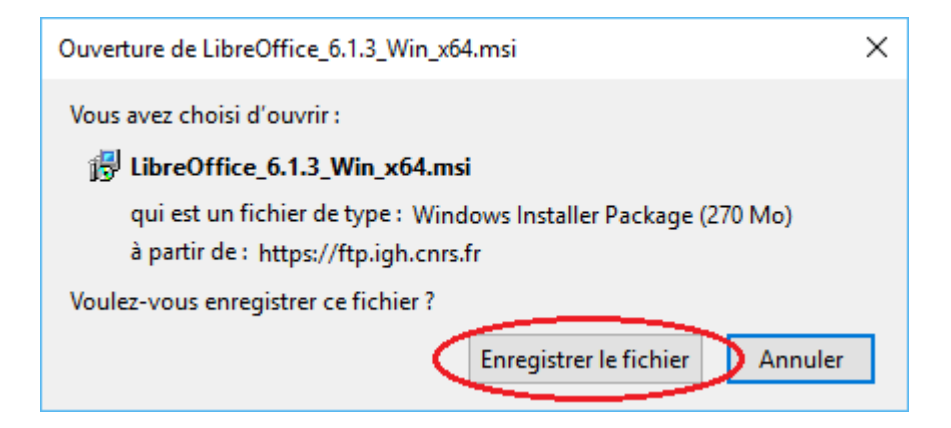

Patientez pendant le téléchargement du fichier.

## 2ème étape : installer LibreOffice

Dans le gestionnaire de fichier, naviguez jusqu'au répertoire choisi.

Le fichier, dont le nom commente par LibreOffice est généralement dans le dossier "Téléchargement" :

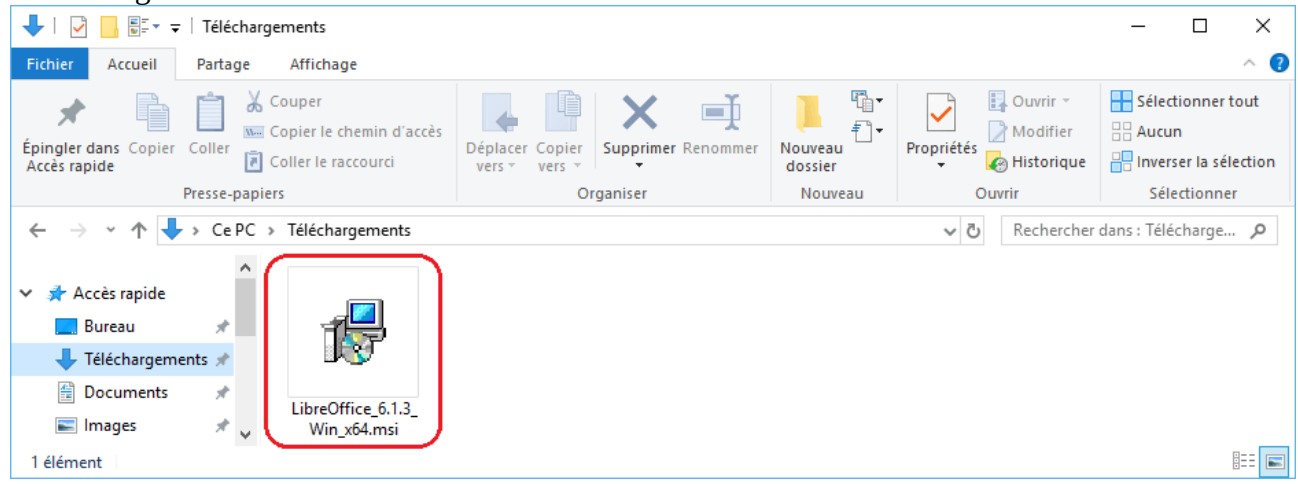

Double-cliquez sur le fichier d'installation.

Une boîte de dialogue de bienvenue s'ouvre, vous informant que le processus d'installation est sur le point de démarrer.

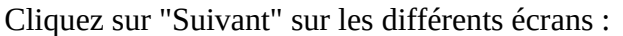

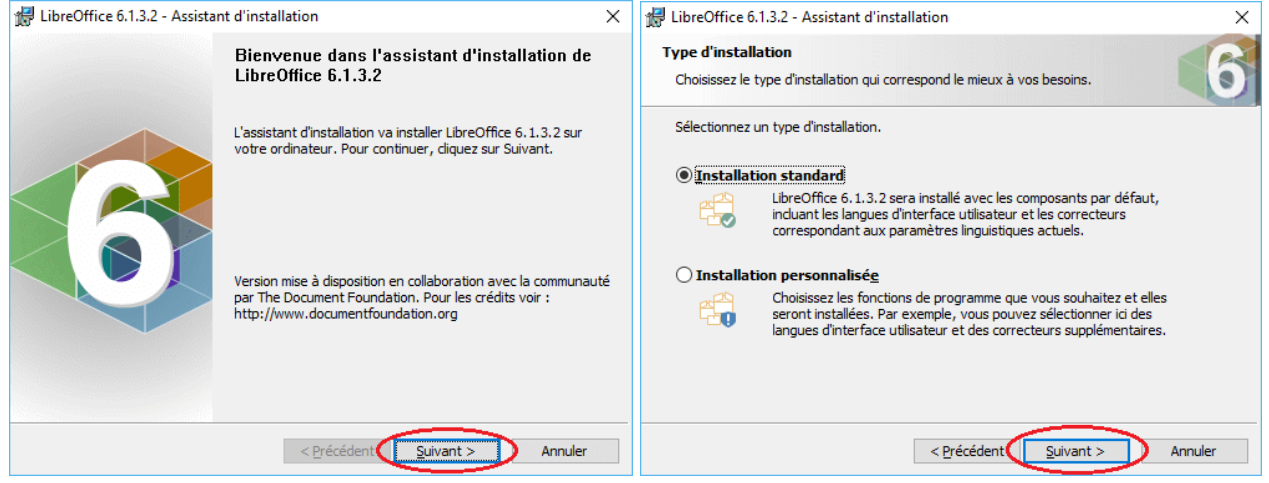

Cliquez sur Installer puis autorisez l'installateur à apporter des modification à Windows :

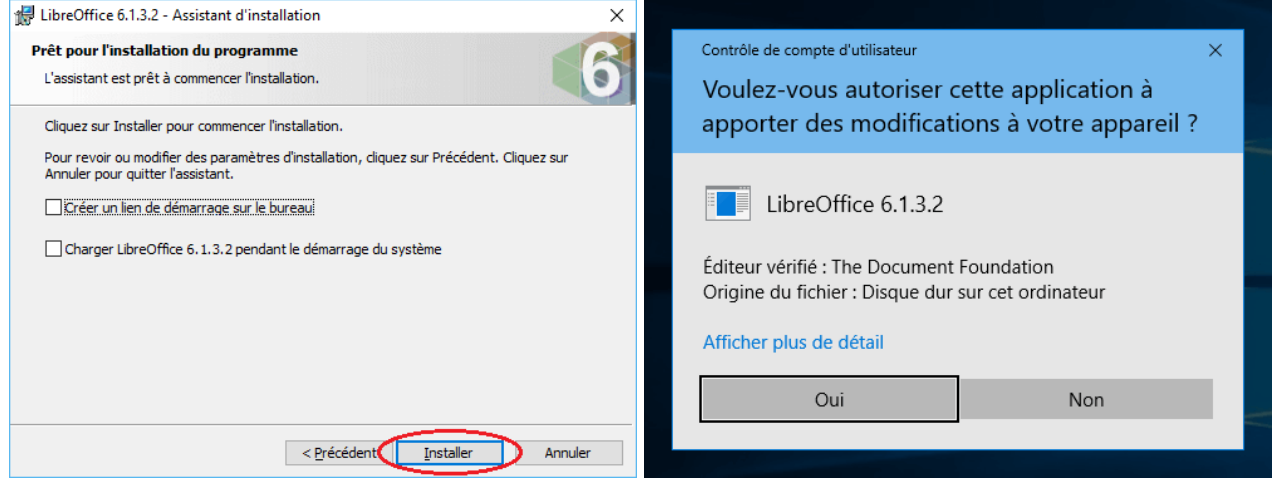

L'installation se poursuit, puis cliquez sur Terminer :

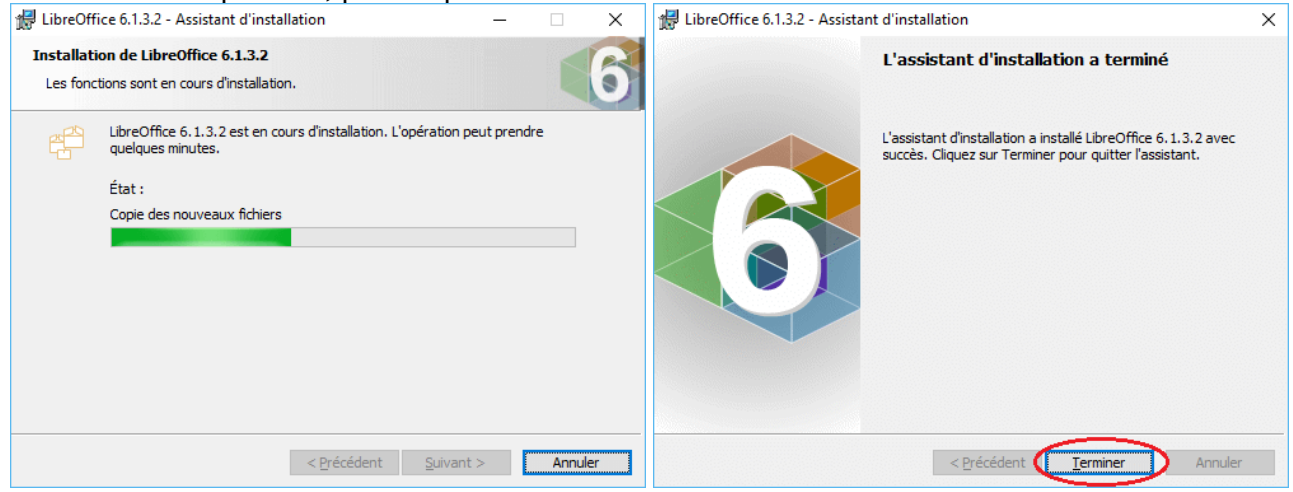

LibreOffice est prêt !

## 3ème étape : lacer le traitement de texte Writer

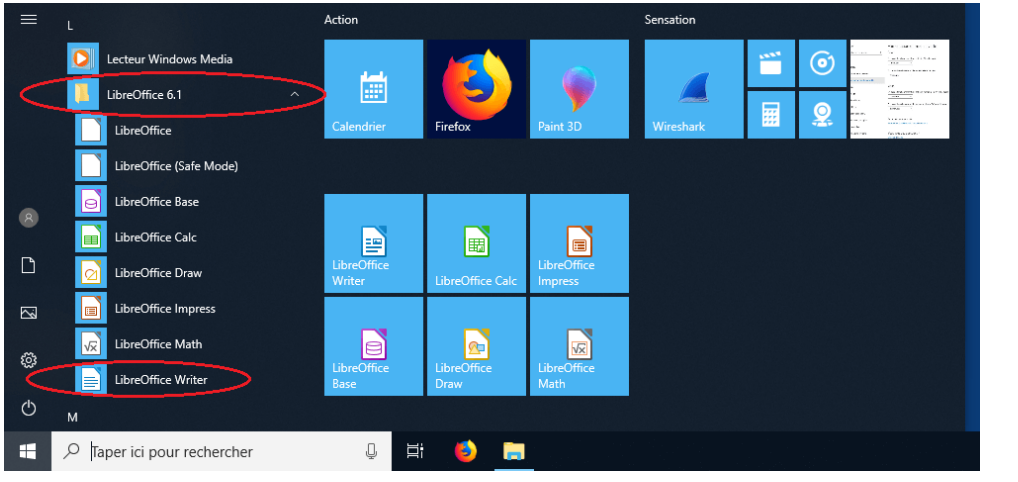

Pour lancer LibreOffice Writer cherchez à la lettre "L" dans le menu démarrer de Windows 10 :

LibreOffice Writer est un logiciel de traitement de texte, comme Microsoft Word, mais en open source: il est possible de sauvegarder ses documents en de multiples formats (dont le .doc, mais aussi .odt, .rtf, .html...), lire les formats de Microsoft Word (doc ou docx), exporter au format PDF avec plusieurs options, gérer le suivi de modifications, faire du publipostage, et toutes les autres fonctionnalités que possèdent les logiciels de traitement de texte sur le marché, y compris les plus chers.

LibreOffice Writer peut créer directement des documents au format PDF. Le format PDF permet de préserver la mise en page d'un document – polices de caractère, images, objets graphiques, etc. – telle qu'elle a été définie par son auteur, et cela quels que soient le logiciel, le système d'exploitation et l'ordinateur utilisés pour l'imprimer ou le visualiser.

LibreOffice Writer peut aussi créer des documents EPUB (acronyme de « electronic publication », «publication électronique» en français), un format ouvert standardisé pour les livres numériques. Le format EPUB est accepté par toutes les liseuses du marché et a l'avantage d'être très bien lu des appareils transcripteurs de texte en braille ou en audio. La mise en page s'adapte automatiquement à l'appareil utilisé pour le lire, contrairement au format PDF.

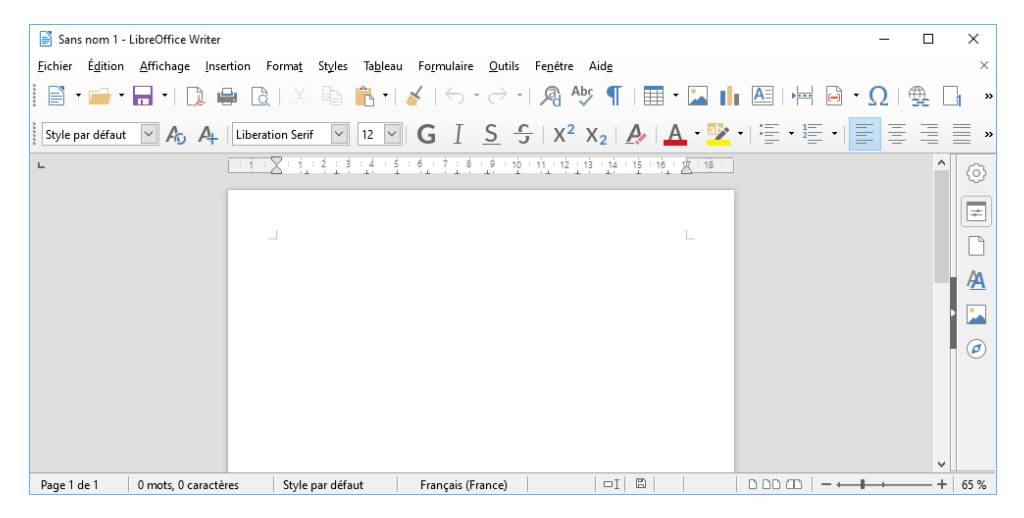

LibreOffice Calc est un tableur, comme Microsoft Excel, mais en open source. LibreOffice Impress permet de composer des diaporamas (comme Microsoft PowerPoint),...